# 學生端-第二外語上傳流程

#### **祭YunTech**國立雲林科技大學 National Yunila University of Science & Technology

單一入口服務網 ▶ 學生 學生服務入口網頁

#### 教務資訊系統 學務資訊系統 總務資訊系統 輔導資訊系統 新生入學服務網

● 個人資訊

Hi-

- 個人基本資料
- 居住情形登錄
- 請假申請
- 學生出缺席系統
- 學生到課靠卡紀錄
- 網路註冊暨查詢
- 學生郵件收件
- 郵件掛號包裹
- 學習歴程
- UCAN 職業興趣探索
   及職能診斷
- 學生實踐課程學習及 研究學習申請系統
- 學生兼任助理申請条
   統

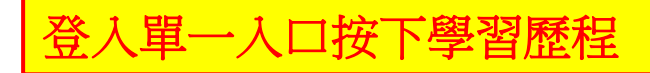

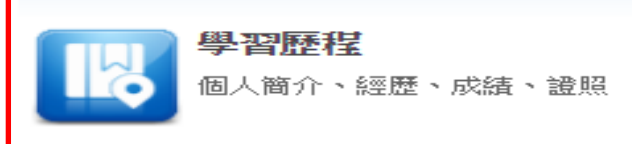

#### 🕑 成績資訊

- 學期成績
- 成績排名
- 歴年成績
- 操行成績
- 服務學習成績
- 應修未修畢業學分

- 🕑 課程資訊
- 課程查詢
- 修課學生名單
- 學期選課資料
- 課程流程
- 教師課程
- 校際選課
- 選課条統(1)
- 選課条統(2)

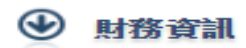

- 經費付款及零用金
- 學雜費減免
- 就學貸款申請
- 校外表現傑出獎勵
- 獎學金申請
- 台銀註冊繳費查詢
- 所得查詢
- 二代健保補充保費扣 款試算

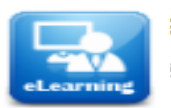

#### 網路學園

數位教材、網路教學、線上測驗

學生端-第二外語上傳流程

## 🟦 單一入口服務網 🕨 學生學習歷程系統 🕨 功能總覽

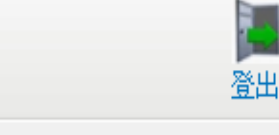

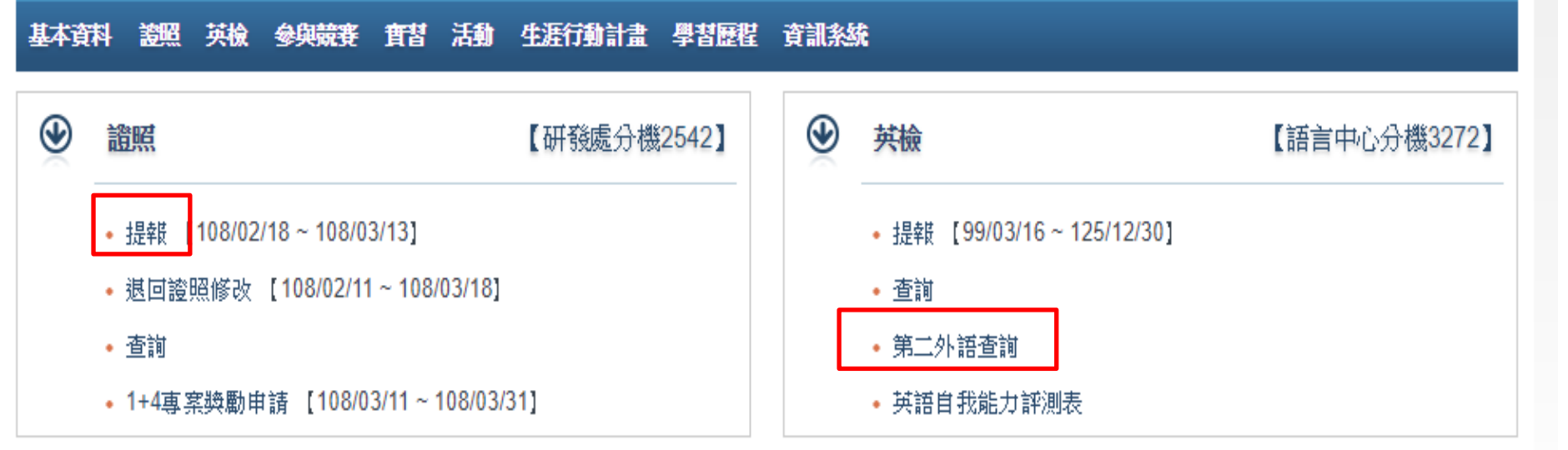

【第二外語取代英語做為畢業門檻】說明如下: 1.大學部及碩士班學生可選擇第二外語取代英語做為畢業門檻,需達CEFR B1 以上程度。 2.請先於證照提報並且審核通過後,送正本至系所提出申請,系辦人員進行 審核資料。 3.系所完成審核資料後,才會顯示於查詢列表。

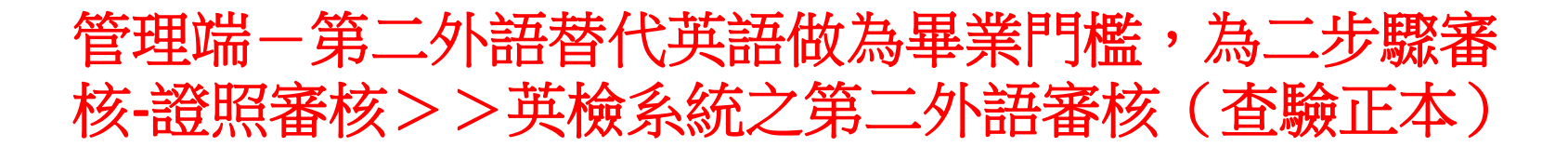

| YunTech                               | 國立雲林科技大:<br>National Yunlin University of Science & Techno | 學<br>Nazy       |                            |
|---------------------------------------|------------------------------------------------------------|-----------------|----------------------------|
| 11 單一人口服務網<br>教職員服務入口網頁               | ▶ 教職員工                                                     |                 |                            |
| 教務資訊系統 學務資訊系統                         | 總務資訊系統 人事資訊系統                                              | • 研發資訊系統 = 輔導資訊 | 系統 整合文書服務                  |
| ● 個人資訊                                | ● 課程資訊                                                     | ● 學生請假          | ● 導師                       |
| • 基本資料登錄                              | • 教學計劃暨大綱提報                                                | • 學生出缺席         | <ul> <li>學生學習歷程</li> </ul> |
| • 基本資料保護管理                            | • 學期選課資料                                                   | • 學生請假審閱        | • 學生居住情形                   |
| • 郵件寄件查詢                              | • 修課學生名單                                                   | -               | • 晤談輔導單管理                  |
| • 薪資獎金查詢                              | • 課程查詢                                                     | ● 學生成績          | • 輔導工作實施記錄                 |
| • 所得查詢                                | • 教師課程                                                     | • 學生學期成績        | • 高關懷群查詢                   |
| • 出差查詢                                | • 課程流程                                                     | • 學生操行成績        | • 緊急公告及尋人回報                |
| • 加班查詢                                | ● 校際選課                                                     | • 學生服務學習成績      | -                          |
| • 請假查詢                                | • 臨時調課記錄                                                   | • 期中成績預警登錄      | ● 高教深耕計畫                   |
| <ul> <li>二代健保補充保費扣<br/>款試算</li> </ul> |                                                            |                 | • 教學卓越中心行政平<br>台           |

Google Account

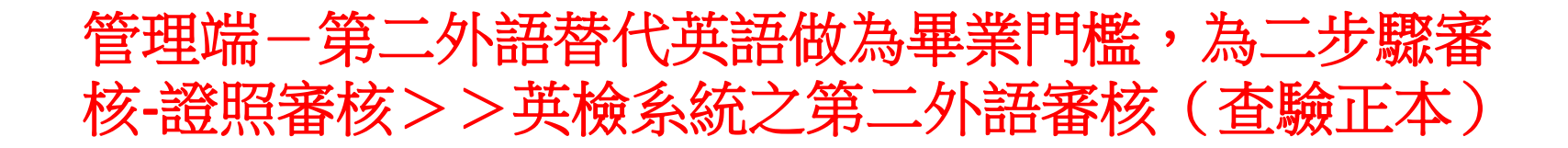

-

登出

🙀 單一入口服務網 🕨 學生學習歷程系統 🕨 功能總覽

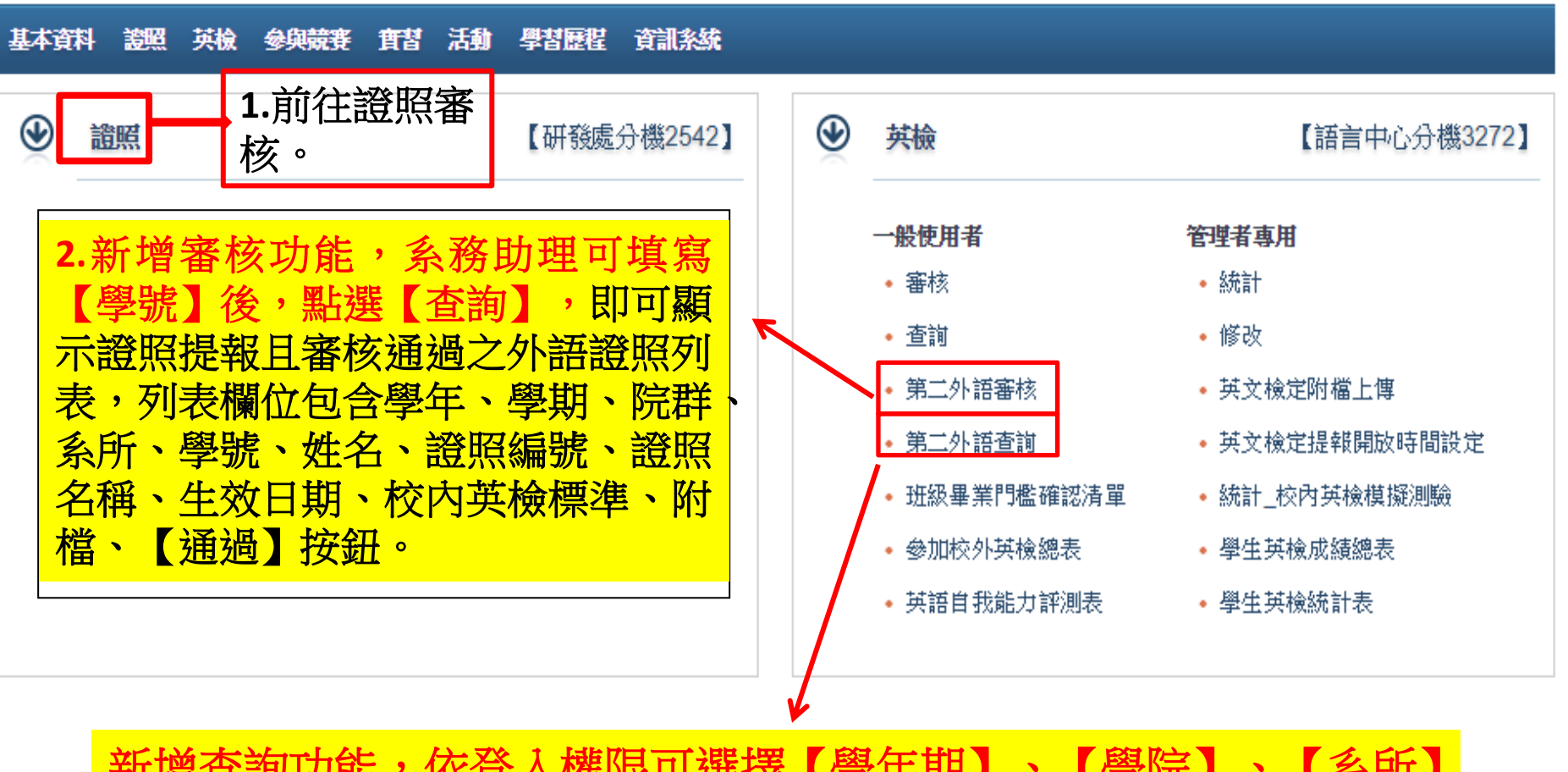

新增查詢功能,依登入權限可選擇【學年期】、【學院】、【系所】 及【學號】後,點選【查詢】,即可顯示被審核過之第二外語

## 英檢(含外語)提報及審核注意事項

- 1.學生入學前未達畢業門檻之任何英檢成績,請學生勿上傳英檢系統,且入 學後必須參加一次以上之校外英檢測驗;上傳英檢(外語)成績後務必送正本 至系所查驗。
- 2. 選課系統與英檢系統為連動系統,如未經過系所承辦人員審核資料,選課
   系統會擋選修配套課程-大學部〔進修英文〕及碩士班〔專技英文閱讀〕。
- 3.學生如填報資料錯誤, 系所一律退回給學生更正後再上傳,請學生勿再增 加同張英檢成績資料。學生修改方式:單一入口>學生學習歷程系統>英檢> 提報>審核狀況>退回>修改後再送出。
- 4. 學生想考那一種英檢(外語)皆可,無規定一定要考TOEIC,只要該英檢(外語)已訂出與CEFR分數對照標準。
- 5. 學生上傳網路成績單者,系所務必退回請學生更正後再重新上傳該份成績 單(證照)。(很重要,很重要,很重要)
- 6. 英檢系統無防呆機制,無法防止人工審核是否錯誤。請仔細核對英檢(外語)
   正本成績單與網路填報資料是否相符(特別是報考時間,入學前後將影響選
   課),審核錯誤可能造成學生無法選修畢業配套課程或應屆畢業。

- 語言中心首頁>>英語畢業門檻要點
  - https://lc.yuntech.edu.tw/index.php?option
    =com\_content&task=view&id=1301
- · <u>語言中心首頁</u> >> <u>語言檢定組</u> >> <u>英語證照</u>>>各 項英檢計分標準對照表 https://lc.yuntech.edu.tw/index.php?option
  - =com\_content&task=view&id=916&Itemid=721
- • 語言中心首頁 >> 語言檢定組 >> 英語證照>>第 二外語檢測標準對照表 https://lc.yuntech.edu.tw/index.php?option =com\_content&task=view&id=2410

### 學生英檢上傳被退修改:請至單一入口>學生學習歷程系統>英 檢>提報>審核狀況>退回>修改後再送出

| ※YunTech 國立雲林科技大學<br>National Yaulia University of Science & Technology                                                                                                    | 107學年度第2學期 學生學習歷程系統<br>創意生活設計系 莊凱硯同學 |
|----------------------------------------------------------------------------------------------------|--------------------------------------|
|                                                                                                    | 首頁   單一入口服務網   雲科大首頁   登出            |
| 基本資料 證照 英檢 參與競賽 實習 活動 生涯行動計畫 學習歷程 資訊系統                                                                                                    |                                      |
| 您目前位置: 單一入口服務網 > 學生學習歷程系統 > 英檢 > 提報                                                                                                    |                                      |
| 提報列表                                                                                                    |                                      |
| <ul> <li>學年期:可選擇想瀏覽的【學年期】按鈕,依照選擇的學年期篩選列表資料。</li> <li>審核狀況:可選擇【審核中】、【核可】、【不核可】或【退回】選項,依照選項篩選列表資料。</li> <li>新增:點選【新增】按鈕進入填報畫面。</li> <li>瀏覽:點選瀏覽【圖】按鈕進入瀏覽明細畫面。</li> <li>修改:審核狀況選擇【退回】選項後,點選修改【✔】按鈕進入明細編輯畫面。</li> </ul> |                                      |

 講選擇查詢學年期 +
 審核狀ジ ✓ 審核中

 核可
 不核可

 型數:0|第一頁|上一頁|下一頁
 週回

 邊回
 週回

 沒有資料

新增

Copyright © 2011 National Yunlin University of Science and Technology